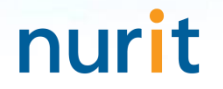

## 정보자산의 보안강화를 위하여 3단계 인증을 위한

# BaroPAM 솔루션 Tomcat 콘솔 연동 요약서

2023. 12.

### III. BaroPAM Tomcat 콘솔 연동

#### 1. BaroPAM 연동 API

| <ul> <li>1) Tomcat 보안 취약점</li> <li>- Tomcat은 Web 환경의 관리자 콘솔을 제공함.</li> <li>- 관리자 콘솔이 외부로부터 침해되는 경우 Web에 관련된 모든 권한을 누출할 수 있으므로 관리에 주의해야 함.</li> <li>- 관리자 인증을 위한 페이지가 쉽게 인지 가능하거나 유추로 인해 접근 되어지는 경우에는 취약함.</li> <li>- 관리자 인증 시 사용하는 Username/Password가 암호화 되지 않은 원문(평문)으로 저장(~/conf/tomcat-users.xml) 되어 있어서 보안에 취약함.</li> </ul> | BaroPAM에서 사용하는 인증 코드인<br>일회용 인증키는 Java를 기반으로<br>작성되었기 때문에 반드시 최신 JDK<br>6.x 이상이 설치 되어 있어야 한다.<br>만약, 설치되어 있지 않으면 최신 JDK<br>를 설치해야 한다. |
|----------------------------------------------------------------------------------------------------|----------------------------------------------------------------------------------------------------|
| 2) 연동 API인 "barokey.jar"는 ~/lib 디렉토리에 위치하거나 classpath에 설정                                                                                                    |                                                                                                    |
| [root] /home/tomcat/lib > ls -al<br>합계 4908<br>drwxr-xr-x 2 root root 4096 5월 8 11:25 .<br>drwxr-xr-x 5 root root 4096 5월 9 15:12<br>-rw 1 root root 116 3월 13 2015 .bash_history<br>-rw-rr- 1 root root 26074 6월 20 20:49 barokey.jar                                                                                          |                                                                                                    |
| 3) Tomcat 관리자 콘솔 로그인 모들(BasicAuthenticator.class)을 교체                                                                                                    |                                                                                                    |
| "~/lib/catalina.jar" 파일에서 "org₩apache₩catalina₩authenticator₩" 디렉토리 내의 "BasicAuthenticator.class" 파일을<br>Tomcat 버젼에 맞는 파일로 교체한다.                                                                                                    |                                                                                                    |
| 4) 연동 API인 "barokey.jar"에서 사용하는 "BAROPAM" 환경변수를 ".bash_profile"에 설정                                                                                                    |                                                                                                    |
| export BAROPAM=/home/tomcat/conf/.baro_nurit<br>export BAROCONF=/home/tomcat/conf/baropam.conf                                                                                                    |                                                                                                    |
| 참고) ".baro_nurit" 파일의 내용 변경 시 일회용 인증키 검증 오류가 발생한다. 또한 ".baropam.conf"은<br>"Secure key,생성주기,최종로그인시간,로깅여부(Y/N)" 구조로 되어 있다.                                                                                                    |                                                                                                    |

nurit

### III. BaroPAM Tomcat 콘솔 연동

#### 2. BaroPAM 앱 설치 및 정보 설정

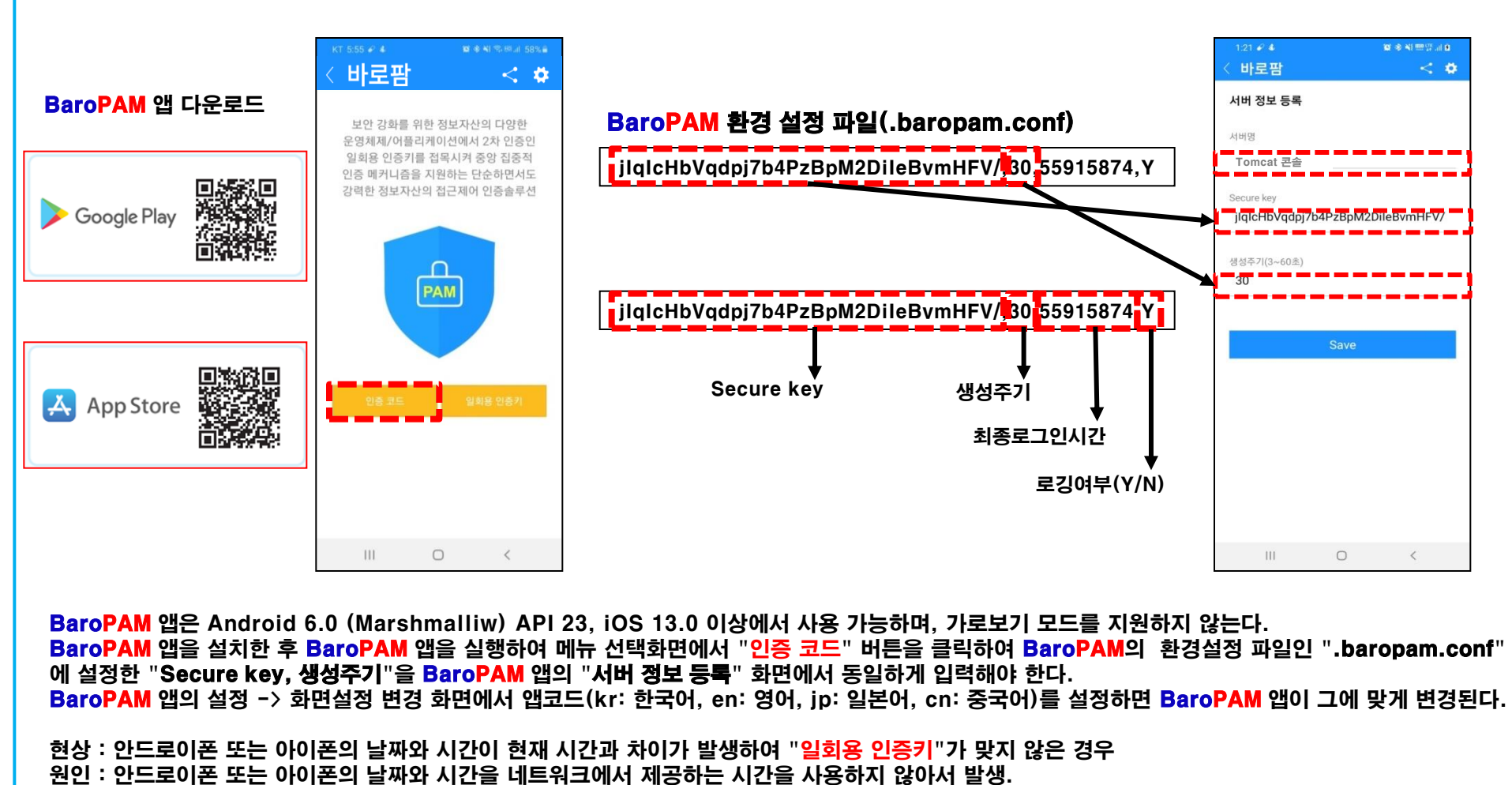

조치 : 안드로이폰인 경우는 폰의 "설정" -> "일반" -> "날짜 및 시간" -> "날짜 및 자동 설정"과 "시간대 자동 설정" -> "허용" 아이폰인 경우는 폰의 "설정" -> "날짜 및 시간" -> "자동으로 설정" -> "허용"

nurit

### III. BaroPAM Tomcat 콘솔 연동

#### 3. Tomcat 콘솔 로그인

| $\leftarrow \rightarrow x$ | O D localhost 8080                                                                                                    |                                                                                                    | 60 % 🖒                                                                                                    | ල දු ≡ | 2 | 13 ₽ 🖬 ₽ · 🛛 📲 ♥ O 175<br>Baro DAM                                                        |
|----------------------------|----------------------------------------------------------------------------------------------------|----------------------------------------------------------------------------------------------------|----------------------------------------------------------------------------------------------------|--------|---|-------------------------------------------------------------------------------------------|
|                            | Home Documentation<br>Apache Tomcation<br>아사이트에서<br>사용자 이름<br>tomcat<br>비밀번호                                                                                                    | :8080<br>1 로그인을 요청합니다.                                                                                                    | Find Help<br>Server States<br>Manager App<br>Hotel Manager                                                                                                    | î      | ţ | 일회용 인증키<br>195 921<br>© 11                                                                |
|                            | Developer culcx state     Instruction     Managing Torncat     Por society access to the manager     acticute_pot(certification service)     In Torncat 9.0 access to the manager     application is split behaves different users. <u>Bad more.</u> | 로그인<br>Tomsal 9.0 Documentation<br>Tomsal 9.0 Configuration<br>Tomsal With<br>Find additional important configuration<br>Information 8:<br>Software, yorkitedee, ht                                                                                                    | 취소<br>AC and <u>Mailing Lists</u><br>No following mailing lists are available.<br><u>montant avacuations</u> . Cell voisines.<br><u>instituessas</u><br>ser support act decumptor              |        |   | 유효시간 내에 인증키를 입력하세요.<br>시간을 초과한 경우 Reset 버튼을 클릭<br>하여 인증키를 재생성 하세요.<br>Modify/Delete Reset |
|                            | Release Notes<br>Changeliog<br>Migration Suide<br>Security Notices<br>Other Downlands Other Document<br>Tantal Connectors Denot Connectors                                                                                                    | Constigers may be interested in:<br>Developers may be interested in:<br>Developers 2000 Developers<br>Developers 2000 Developers<br>Developers 2000 De | Holdsader<br>wer napped and decuasion for <u>Acazon Textes</u><br><u>interations</u><br>werecomment making list, including commit messages<br>Aparchin Softwarre<br>Foundations<br>No. 2014 Am |        |   |                                                                                           |

이에는 들어, 비밀번호가 "tomcat" 이고, 일회용 인증키가 "195921" 이라면 "tomcat195921"으로 입력하다.

nurit

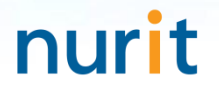

## 기억할 필요가 없는 비밀번호! BaroPAM이 함께 합니다.

# 감사합니다!

## www.nurit.co.kr

서울시 강서구 마곡중앙2로 15, 913호(마곡동, 마곡테크노타워2) 주식회사 누리아이티 대표전화: 010-2771-4076